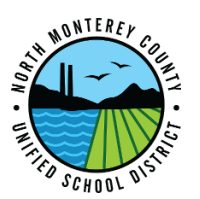

- Step 1: Turn on Projector
- Step 2: Launch the Dell S500wi projector software located on the Desktop or Taskbar:
- Step 3: When "Connect to a Access Point" box comes up, Click "Skip"

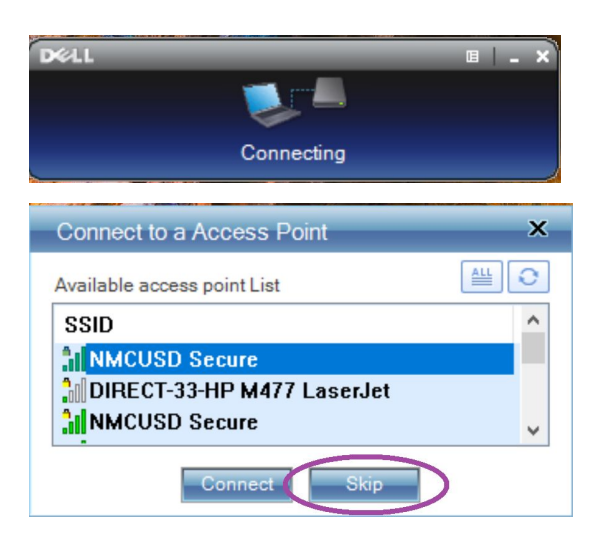

Step 4: Enter the Projector IP address in the "Server IP" field.

| Current Server: |                                                  | × |
|-----------------|--------------------------------------------------|---|
| i               | Server IP:<br>User Name: Your Name<br>Login Code |   |
|                 | OK Cancel                                        |   |

The IP address can be found at the bottom left of the projection screen and will begin with 192.168. User Name should appear in box

- Step 5: Enter the 4 digit "Login Code" located in the lower left corner of the projection screen and click OK
- **Step 6:** On the pop-up click "Cancel" to keep local resolution.